# Mode emploi CAP gestionnaire de projet de Egroupware

http://scenari.utc.fr/egroupware/index.php?menuaction=calendar.calendar\_uiviews.index

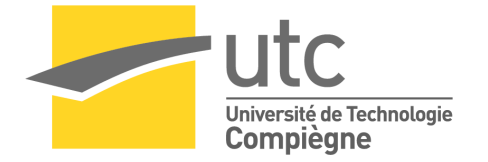

### Table des matières

| 2  |
|----|
| 3  |
| 5  |
| 6  |
| 11 |
| 14 |
| 15 |
|    |

### Accéder au calendrier

Par le biais de l'application (<u>http://scenari.utc.fr/egroupware/</u>) puis cliquer sur l'icône calendrier en haut

| Scenari.utc.fr/egro             | oupware/home     | /index.php |            |                   |         |                       |            |                 | <b>☆</b> • | Ce 🛃 🔻 ubuntu ca         | pture d'écran       | <u> </u>         | Q 😭         |
|---------------------------------|------------------|------------|------------|-------------------|---------|-----------------------|------------|-----------------|------------|--------------------------|---------------------|------------------|-------------|
| ccueil · Préférences · Mot de   | passe • Aide • D | éconnexion |            |                   |         |                       |            |                 |            | te                       | st, test - Lundi 12 | .11.2012 Ajouter | *           |
| E GROUPWARE                     | Accuel           | Messagerle | Calendrier | Carnet d'adresses | tnfoLog | Cestonnare de projets | Ressources | Peutle de temps | Traqueur   | Cestionnaire de lichiers | Site web            | wiki             | Déconnexton |
|                                 |                  |            |            |                   | Infol   | Log - Responsable ou  | verture    |                 |            |                          |                     |                  |             |
| Calendrier: test. test: Semaine | 46: 12 18. Nov   | embre 2012 |            | Manager di 4 d    |         | Densell of F          |            | Mandaudi 46     |            | Connell 17               |                     | Dimansha 19      | 000         |
| Lundi 12                        |                  | Mardi 13.  |            | mercreal 14.      |         | Jeddi 15.             |            | Vendredi 16.    |            | Samedi 17.               |                     | Dimanche 16.     |             |
| 09:00                           |                  |            |            |                   |         |                       |            |                 |            |                          |                     |                  |             |
| 10:00                           |                  |            |            |                   |         |                       |            |                 |            |                          |                     |                  |             |
| 11:00                           |                  |            |            |                   |         |                       |            |                 |            |                          |                     |                  |             |
| 12:00                           |                  |            |            |                   |         |                       |            |                 |            |                          |                     |                  |             |
| 13:00                           |                  |            |            |                   |         |                       |            |                 |            |                          |                     |                  |             |
| 14:00                           |                  |            |            |                   |         |                       |            |                 |            |                          |                     |                  |             |
| 15:00                           |                  |            |            |                   |         |                       |            |                 |            |                          |                     |                  |             |
| 16:00                           |                  |            |            |                   |         |                       |            |                 |            |                          |                     |                  |             |
| 17:00                           |                  |            |            |                   |         |                       |            |                 |            |                          |                     |                  |             |
| 18:00                           |                  |            |            |                   |         |                       |            |                 |            |                          |                     |                  |             |
|                                 |                  |            |            |                   |         |                       |            |                 |            |                          |                     |                  |             |

| Anotog Responsable ouvertaile                                     | montre 1 - 1 de 1                                           |                                    |                                                            |                                                | Ajouter: 🔯 🛟 🚷                     |
|-------------------------------------------------------------------|-------------------------------------------------------------|------------------------------------|------------------------------------------------------------|------------------------------------------------|------------------------------------|
| Catégorie Tous                                                    | Responsable ouverture                                       | Détaits                            |                                                            | Rechercher                                     | > 20 • 0 0 m 🖬                     |
| Type Accounts Rechercher > Statut Stylet Termine Description      |                                                             | Prio<br>Créat<br>Demière modificat | ité Date de départ<br>on Date de fin<br>on Date de clôture | Propriétaire •<br>Responsable •                | Dernière modification              |
| <sup>1</sup> <sup>1</sup>                                         |                                                             | #1                                 | 12.11.2012<br>88 21.11.2012                                | Raze, Amandine<br>Raze, Amandine<br>Groupe CAP | 09.11.2012 11:46<br>Raze, Amandine |
|                                                                   |                                                             |                                    |                                                            | - 1210 e - 1 <b>42</b>                         |                                    |
| Communiqués                                                       | <b>G O G</b>                                                |                                    |                                                            |                                                |                                    |
| Aucune communique n'est actuellement disponible dans la catégorie |                                                             |                                    |                                                            |                                                |                                    |
|                                                                   | Notorisé par Stylite's EGroupware Community Version 1.9.018 |                                    |                                                            |                                                |                                    |
|                                                                   |                                                             |                                    |                                                            |                                                |                                    |

### Permettre l'accès de son calendrier aux autres membres de l'équipe

| L incranceres (cateriorier.)                                                                                                    |                  | apture_a_ccian-bock  |
|----------------------------------------------------------------------------------------------------|------------------|----------------------|
| 🔶 🄶 🎯 scenari. <b>utc.f</b> i                                                                                                    | r/egroupware/    | /index.php?menuactio |
| Accueil      Préférences      Mot de                                                                                                    | passe 🧕 Aide 😐 🛙 | Déconnexion          |
| E GROUPWARE                                                                                                    |                  |                      |
| Community Version 1.8                                                                                                    | Accuel           | Messanerie           |
|                                                                                                    | r se e la en     | - new angle in       |
| Menu du Calendrier                                                                                                    |                  |                      |
| 🕺 🐂 📖 📖 😫 🗄                                                                                                    | Sem. 4t          | Lundi 12.            |
| Multiple week view                                                                                                    |                  |                      |
| willippe week view                                                                                                    | 09:00            |                      |
| Rechercher                                                                                                    | 10:00            |                      |
|                                                                                                    | 11:00            |                      |
| ? Novembre 2012                                                                                                    | 12:00            |                      |
| « < Aujourd'hui > »                                                                                                    | 13:00            |                      |
| Sem, Lun Mar Mer Jeu Ven Sam Di                                                                                                    | 14:00            |                      |
| ter na ne se ver san si                                                                                                    | 15:00            |                      |
| 44 29 30 31 1 2 3                                                                                                    | 16:00            |                      |
| 45 5 6 7 8 9 10 1                                                                                                    | 18:00            | ,                    |
| 46 12 13 14 15 16 17 1                                                                                                    | 10.00            | /                    |
| 47 10 20 21 22 22 24 2                                                                                                    | 1111             |                      |
| 47 19 20 21 22 23 24 2                                                                                                    | Sem. 41          | Lundi 19.            |
| 48 26 27 28 29 30 1                                                                                                    |                  |                      |
| 49 3 4 5 6 7 8                                                                                                    |                  |                      |
| Sélectionner la date                                                                                                    | 09:00            |                      |
| Derectionner to date                                                                                                    | 10:00            |                      |
| Toutes catégories                                                                                                    | 11:00            |                      |
| - Internet and Internet and Int | 12:00            |                      |
| All ind. rejected                                                                                                    | 13:00            |                      |
| a last last                                                                                                    | 14:00            | /                    |
|                                                                                                    | 16:00            | /                    |
| ( ))))                                                                                                    | 17:00            |                      |
| sélection es les resources                                                                                                    | 18:00            |                      |
| selectionner les resources                                                                                                    |                  |                      |
| Aucuit                                                                                                    | Sem. 41          | Lundi 26.            |
| Préférences                                                                                                    |                  |                      |
| Préférences du Calendrier                                                                                                    | 00:00            |                      |
| Autoriser l'acce                                                                                                    | 10:00            |                      |
|                                                                                                    | 11:00            |                      |
| <ul> <li>Modifier les catégories</li> </ul>                                                                                                    | 12:00            |                      |
| in the second second                                                                                                    | 13:00            |                      |
| Importexport                                                                                                    | 14:00            |                      |
| Importation                                                                                                    | 15:00            |                      |
|                                                                                                    | 16:00            |                      |
| Exportation                                                                                                    | 17:00            |                      |
|                                                                                                    | 18:00            |                      |

Pour que les autres membres de l'équipe puissent visualiser et intervenir sur votre calendrier, il faut que vous leur donniez l'autorisation. Cette opération n'a besoin d'être effectuée qu'une seule fois.

Cliquer sur « Autoriser l'accès » pour accéder au paramétrage des autorisations

Rérédaction:Hamid LE FLEURIER

mode\_emploi\_calendrier.odt

3

| arnet d'adresses InfoLog    | Gestionnaire de pro | iets F    | <b>S</b><br>Ressources | Feul       | e de temps     |           | Gestionnaire |
|-----------------------------|---------------------|-----------|------------------------|------------|----------------|-----------|--------------|
| Cale                        | ndrier - Préférenc  | es - List | e de Co                | ntrôle d'A | ccès: test, te | est       |              |
| a b c d e f                 | ahiik               | l m       | n o                    | p a r      | s t u          | v w x v   | 7 Tout       |
|                             | <b>.</b>            | Montre 1  | 1 - 20 de 2            | 4          |                | ,         | -            |
| G G                         | tous les champs     |           |                        | Re         | chercher       |           | 0            |
| Groupes                     | fr                  | eebusy    | Lire                   | Ajouter    | Modifier       | Supprimer | Privé        |
| ICS                         |                     |           |                        |            |                |           |              |
| IDEFI                       | _                   | 5         |                        |            |                |           |              |
| service-audiovisuel         |                     |           |                        |            |                |           |              |
| CAP                         |                     |           |                        |            |                |           |              |
| NoGroup                     |                     |           |                        |            |                |           |              |
| Admins                      |                     |           |                        |            |                |           |              |
| Utilisateurs                | fr                  | eebusy    | Lire                   | Ajouter    | Modifier       | Supprimer | Privé        |
| Administrateur, projgroup1  |                     |           |                        |            |                |           |              |
| Crozat, Stéphane            |                     |           |                        |            |                |           |              |
| Favreau, Serge              |                     |           |                        |            |                |           |              |
| Frappier, Antoine           |                     |           |                        |            |                |           |              |
| Hennequin, xavier           |                     |           |                        |            |                |           |              |
| Heyvaerts, Catherine        |                     |           |                        |            |                |           |              |
| Lacroix, Catherine          |                     |           |                        |            |                |           |              |
| Le Fleurier, Hamid          |                     |           |                        |            |                |           |              |
| Leroy, Gabriel              |                     |           |                        |            |                |           |              |
| Majada, Manuel              |                     |           |                        |            |                |           |              |
| Metzger, Emmanuelle         |                     |           |                        |            |                |           |              |
| Poinsart, Stéphane          |                     |           |                        |            |                |           |              |
| Rameau, Marie-Noëlle        |                     |           |                        |            |                |           |              |
| Raze, Amandine              |                     |           |                        |            |                |           |              |
| Enregistrer Appliquer Annuk | er                  |           |                        |            |                |           |              |

Puis accorder les autorisations de lecture, ajout et modification au groupe ICS. Paramétrer pour tout le groupe permet d'accorder les autorisations à tous d'un seul coup.

## Gérer l'affichage de son calendrier

Vous avez le choix entre différentes options d'affichage (jour, semaine, mois...) ou encore voir la liste des événements programmés ou passés....

Pour effectuer ce choix, aller dans le menu déroulant ou les icônes en haut à gauche

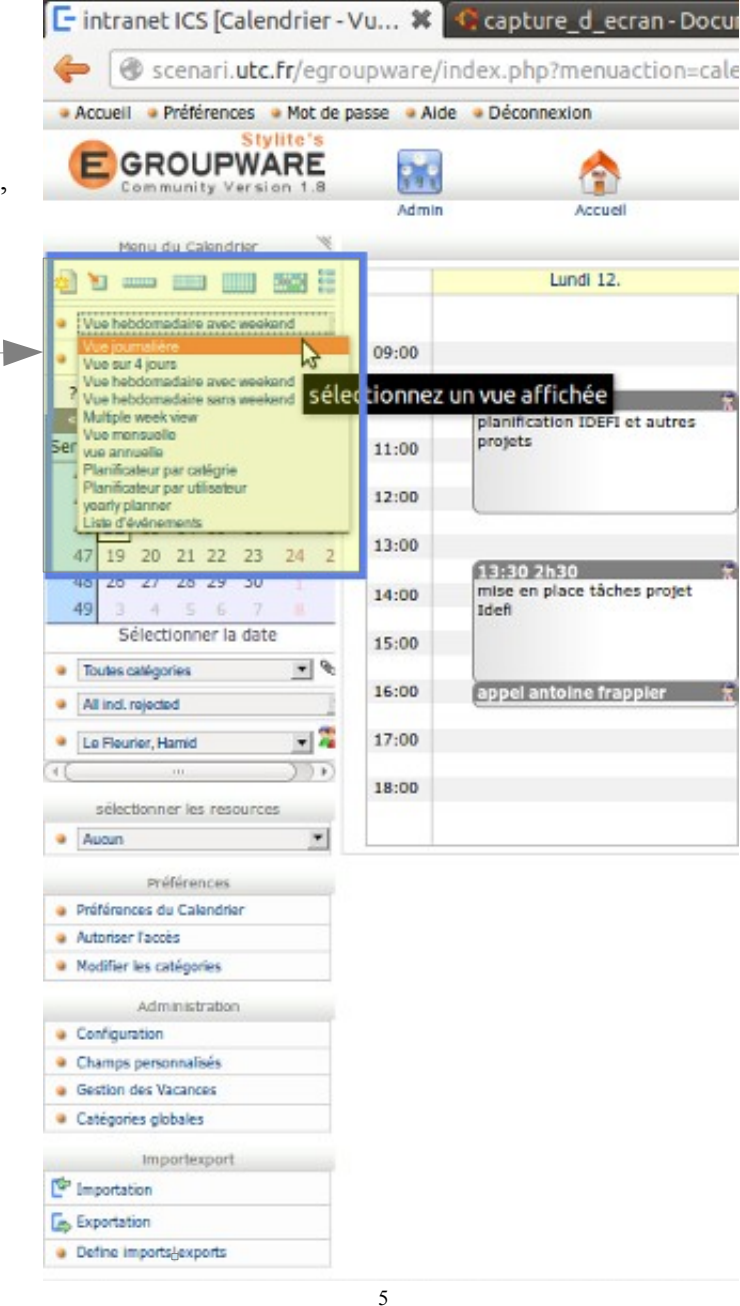

### Proposer des rendez-vous

Se positionner sur le créneau choisi (jour, heure) et double click

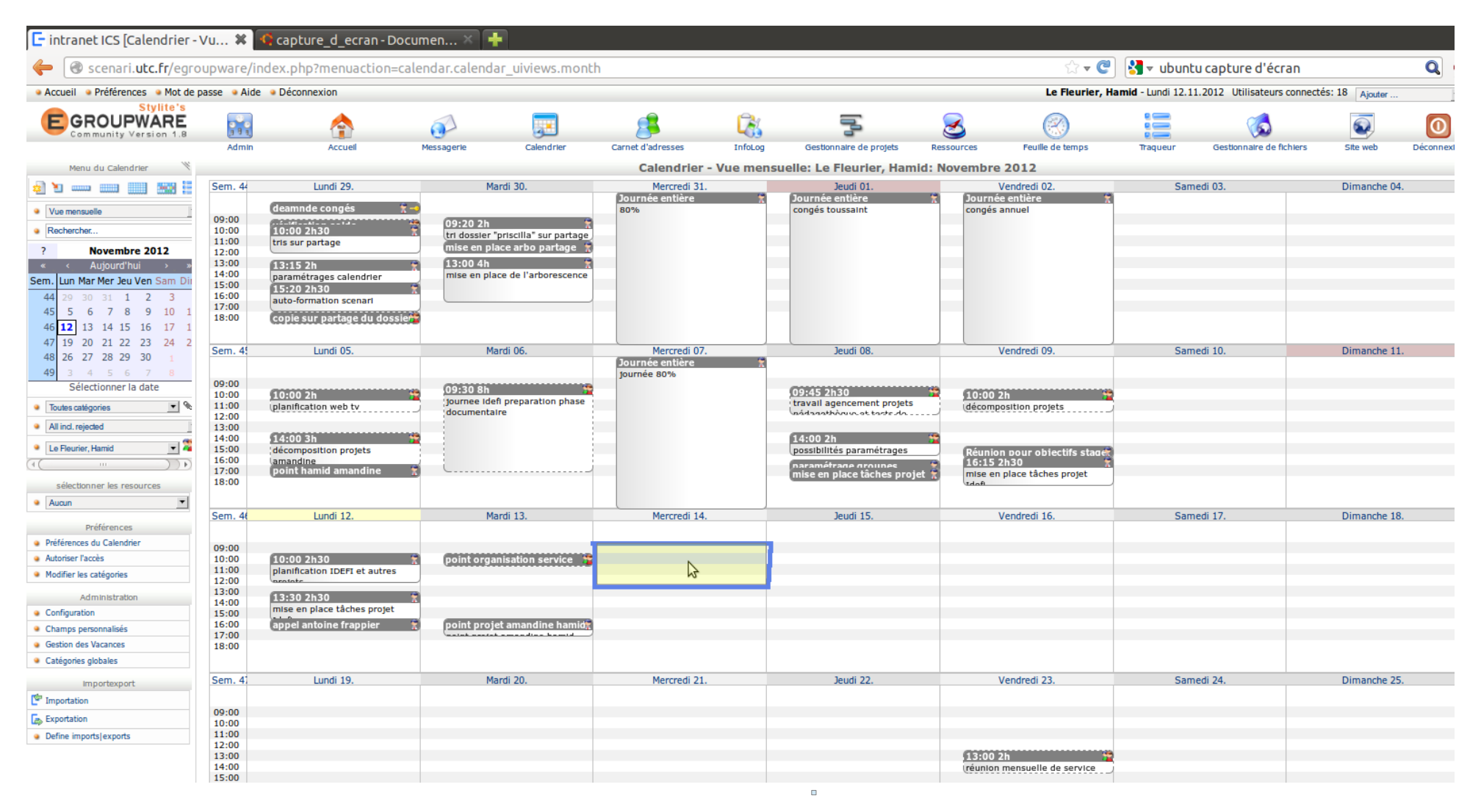

Rérédaction:Hamid LE FLEURIER

mode\_emploi\_calendrier.odt

Dans l'onglet **Général** : Indiquer l'objet du rendez-vous proposé et la durée prévisionnelle. A ce stade on peut être plus précis sur l'heure de démarrage et indiquer, si besoin, le lieu de rendez-vous

| Titre                | objet du rendez-w                                       | ous                    |                 | #          | U  |
|----------------------|---------------------------------------------------------|------------------------|-----------------|------------|----|
| Général D            | escription Partici                                      | pants Récurrence Liens | Alarmes History |            |    |
| Début                | 14.11.2012                                              |                        | Journée entière | Catégories | _  |
| Durée<br>Emplacement | 1:00<br>utiliser la date de fin<br>0:15<br>0:30<br>0:45 | nibilité               |                 | privé      |    |
| Priorité             | 1:00<br>1:30                                            |                        |                 |            |    |
| Options              | 2:00<br>2:30<br>3:00<br>3:30<br>4:00                    |                        |                 |            |    |
| Propriétaire         | 5:00<br>6:00<br>7:00                                    |                        |                 | Mis à jour | pa |

Dans l'onglet **participants** : Inviter les participants en sélectionnant dans la liste un participant et cliquant ensuite sur ajouter. Répéter pour chaque participant. Un courriel d'invitation sera envoyé systématiquement. Chaque participant sera invité alors à confirmer ou décliner la proposition de rendez-vous et les différents invités également notifiés par mail.

| litre                      | objet du r                                                                                                | endez-vous                                                                                                    |            |       |      |          |             | #          | 0       |
|----------------------------|----------------------------------------------------------------------------------------------------|----------------------------------------------------------------------------------------------------|------------|-------|------|----------|-------------|------------|---------|
| Général                    | Description                                                                                               | Participants                                                                                                    | Récurrence | Liens | Alar | mes      | History     |            |         |
| Nouveau                    | Utilisateur<br>Utilisateur                                                                                | Utilisateur ou groupe<br>Utilisateur ou groupe<br>Administrateur, projgroup1                                       |            |       | •    |          | Requestec • | Ajouter    |         |
| Туре                       | Crozat, St                                                                                                | téphane                                                                                                    |            |       |      | Quantité | Role        | Etat       | Actions |
|                            | Hennequir<br>Heyvaerts<br>Lacroix, C<br>Leroy, Gal<br>Majada, M<br>Metzger, E<br>Poinsart, S<br>Rameau, I | , xavier<br>, Catherine<br>atherine<br><b>: Ham d</b><br>oriel<br>lanuel<br>Emmanuelle<br>Stéphane<br>Marie-Noëlle | Ξ.         |       |      |          |             |            |         |
| ropriétaire<br>Enregistrer | Apr<br>Apr<br>Touzelet, I<br>Groupe, A                                                                    | andine<br>milie<br>Frédéric<br>.dmins                                                                              | Ų          |       |      |          |             | Mis à jour | pa      |

On peut aussi choisir d'envoyer un ou plusieurs courriel(s) d'alarme en amont d'un rendez-vous

| ïtre        | objet du r       | endez-vous #                                  | U |
|-------------|------------------|-----------------------------------------------|---|
| Général     | Description      | Participants Récurrence Liens Alarmes History |   |
|             | 4<br>5<br>6<br>7 |                                               |   |
| ropriétaire | Le Fleurie       | r, Hamid Mis à jour                           | P |

9

Dans le **descriptif**, on peut détailler l'objet du rendez-vous. Les invités pourront également contribuer à l'alimentation du descriptif et toute modification sera communiquée par courriel. Cela peut-être utile par exemple dans l'établissement collectif de l'ordre du jour d'une réunion...

| itre                         | objet du rendez-vous                                          | #          | V) |
|------------------------------|---------------------------------------------------------------|------------|----|
| Général D                    | escription Participants Récurrence Liens Alarmes History      |            |    |
|                              | élément 1<br>élément 2<br>élément 3<br>élément 5<br>élément 6 |            |    |
| ropriétaire<br>Enregistrer A | Le Fleurier, Hamid<br>ppliquer Annuler Actions                | Mis à jour | pa |

# Saisir sur calendrier un temps (événement) dédié à réalisation d'un projet existant

Créer un événement de la même manière que pour un rendez-vous

|                                                       | 😕 🗖 🗊 intra           | anet ICS [Calendrier - Modifier] - Mozilla Firefox                                          |                                     |
|-------------------------------------------------------|-----------------------|---------------------------------------------------------------------------------------------|-------------------------------------|
| Il faut ensuite indiquer à quel projet se rattache ce | 🕲 scenari. <b>utc</b> | .fr/egroupware/index.php?menuaction=calendar.calendar_uiforn                                | ns.edit&cal_id=1 🏠                  |
| temps de travail en<br>effectuant un lien vers un     | Titre                 | mise en place tâches projet Idefi                                                           | #116 🔌                              |
| projet déjà recensé dans<br>le gestionnaire de projet | Début                 | Catégories                                                                                  |                                     |
| de l'application.                                     | Durée                 |                                                                                             | privé                               |
| Aller dans « liens »                                  | Emplacement           |                                                                                             |                                     |
| 1                                                     | Priorité              | Normal 💌                                                                                    |                                     |
| 1                                                     | Options               | non bloquant                                                                                |                                     |
|                                                       |                       | Privé                                                                                       |                                     |
|                                                       | Enregistrer Ap        | Le Fleurier, Hamid     Mis a jour 12.11.2012 16:04       opliquer     Annuler       Actions | par Le Fleurier, Hamid<br>Supprimer |
|                                                       |                       |                                                                                             |                                     |
|                                                       | ×                     |                                                                                             |                                     |

puis choisir dans le menu déroulant un lien vers « gestionnaire de projet ».

| itre                                                                | mise en p         | place tâches pro | ojet Idefi |          |      |          |           |         |         | #11         | 6 🔰       |
|---------------------------------------------------------------------|-------------------|------------------|------------|----------|------|----------|-----------|---------|---------|-------------|-----------|
| Général                                                             | Description       | Participants     | Récurrence | Liens    | Alar | mes      | Histor    | Y       |         |             |           |
| Créer de no                                                         | uveaux liens      | /                |            |          |      |          |           |         |         |             |           |
| Accounts                                                            | <b>T</b>          | Rechercher       |            | >        |      |          |           |         |         |             |           |
| Accounts                                                            |                   |                  |            | _        |      |          |           |         |         |             |           |
| Base de con                                                         | naissances        |                  | Parcourir  | Attacher |      |          |           |         |         |             |           |
| Calendrier                                                          |                   | /                |            |          |      |          |           |         |         |             |           |
| Carnet d'adr                                                        | esses             | /                |            |          |      |          |           |         |         |             |           |
| Communique                                                          | és                |                  |            |          |      |          |           |         |         |             |           |
| Feuille de te                                                       | mps               |                  |            |          |      |          |           |         |         |             |           |
| Gestionnaire                                                        | s die statistic s |                  |            |          |      |          |           |         |         |             |           |
| Oestornare                                                          | e de projets      |                  |            |          |      |          |           |         |         |             |           |
| InfoLog                                                             | 2                 |                  |            |          |      |          |           |         |         |             |           |
| InfoLog<br>Ressources                                               |                   |                  |            |          |      |          |           |         |         |             |           |
| InfoLog<br>Ressources<br>Signets                                    |                   |                  |            |          |      |          |           |         |         |             |           |
| InfoLog<br>Ressources<br>Signets<br>Traqueur<br>Wiki                | \$                |                  |            |          |      |          |           |         |         |             |           |
| InfoLog<br>Ressources<br>Signets<br>Traqueur<br>Wiki<br>addressbook | c-email           |                  |            |          |      |          |           |         |         |             |           |
| InfoLog<br>Ressources<br>Signets<br>Traqueur<br>Wiki<br>addressbook |                   | er, Hamid        |            |          |      | Mis à jo | our 12.11 | .2012 1 | 6:04 pa | ar Le Fleur | ier, Hami |
| InfoLog<br>Ressources<br>Signets<br>Traqueur<br>Wiki<br>addressbook |                   | er, Hamid        | ns         |          | •    | Mis à jo | our 12.11 | .2012 1 | 6:04 pa | ar Le Fleur | ier, Hami |

na ne en

Cliquer ensuite sur la flèche à droite du champ « rechercher ». La liste des projets s'affiche : Choisir le projet et cliquer sur « lien ».

ATTENTION : agrandir la fenêtre ou se décaler à droite avec l'ascenseur si le bouton lien n'apparaît pas, car le plus souvent si le titre du projet est long, ce bouton ne sera pas directement accessible.

| <u>june</u> | 0 8h          |                   | 2                |             |            | 00.45 363   | n          | ······                                |                        |
|-------------|---------------|-------------------|------------------|-------------|------------|-------------|------------|---------------------------------------|------------------------|
| 8           | i OO          | ntranet IC        | S [Calendri      | ier - Modif | ier] - Moz | illa Firefo | x          |                                       |                        |
| 0           | scenari.      | utc.fr/egro       | upware/ind       | dex.php?m   | enuaction  | =calendar.  | calendar_u | uiforms.edit&cal_id=116&date=20121112 | ☆                      |
|             |               |                   |                  |             |            |             |            |                                       |                        |
|             | Titre         | mise en p         | place tâches pro | jet Idefi   |            |             |            | #116                                  | U .                    |
|             | Général       | Description       | Participants     | Récurrence  | Liens      | Alarmes     | History    |                                       |                        |
|             | Créer de nou  | iveaux liens      |                  |             |            |             |            |                                       |                        |
|             | P-2012-0001/  | 0014: Tests de po | sitionnement     |             |            |             |            |                                       | ▼ Lien                 |
|             | Liens existar | nts               |                  |             |            |             |            |                                       | <b>₩</b>               |
|             |               |                   |                  |             |            |             |            |                                       |                        |
|             |               |                   |                  |             |            |             |            |                                       |                        |
|             |               |                   |                  |             |            |             |            |                                       |                        |
|             |               |                   |                  |             |            |             |            |                                       |                        |
|             |               |                   |                  |             |            |             |            |                                       |                        |
|             |               |                   |                  |             |            |             |            |                                       |                        |
|             | Propriétaire  | Le Fleurie        | er, Hamid        |             |            |             |            | Mis à jour 12.11.2012 16:04           | par Le Fleurier, Hamid |
|             | Enregistrer   | Appliquer         | Annuler Action   | ns          |            | •           |            | -                                     | Supprimer              |
|             |               |                   |                  |             |            |             |            |                                       |                        |
|             |               |                   |                  |             |            |             |            |                                       |                        |
|             |               |                   |                  |             |            |             |            |                                       |                        |
|             |               |                   |                  |             |            |             |            |                                       |                        |
| - 34        |               |                   |                  |             |            |             |            |                                       |                        |

Tous les temps/événements reliés au projet seront recensés et comptabilisés dans le projet

#### Rérédaction:Hamid LE FLEURIER

# Poser un événement privé (plage visible par autres mais pas le détail)

On peut poser un événement et indiquer qu'il est privé, c'est à dire que les autres membres de l'équipe verront que votre créneau est bloqué, mais n'auront ni accès accès aux détails de l'événement ni ne pourront le modifier.

| scenari.uto                        | anet ICS [Calendrier - Ajouter] - Mozilla Firefox<br>c.fr/egroupware/index.php?menuaction=calendar.calendar_u | iforms.edit&date=2( 🏠 |                                                                                          |
|------------------------------------|----------------------------------------------------------------------------------------------------|-----------------------|------------------------------------------------------------------------------------------|
| Titre<br>Général D                 | Mon temps privé escription Participants Récurrence Liens Alarmes History                                      | # 🔌                   |                                                                                          |
| Durée                              | 14.11.2012     14 • • • • • • • • • • • • • • • • • • •                                                       | ère Categories        |                                                                                          |
| Emplacement<br>Priorité<br>Options | Normal  non bloquant                                                                                          |                       | Pour ce faire cliquer sur l'option<br>« <b>privé</b> » en bas de l'onglet<br>« général » |
| Propriétaire<br>Enregistrer A      | Privé<br>Le veurier, Hamid<br>ppliquer Annuler Actions                                                        | Mis à jour par        |                                                                                          |
| ×                                  |                                                                                                    |                       |                                                                                          |
|                                    |                                                                                                    |                       |                                                                                          |

Rérédaction:Hamid LE FLEURIER

## Poser un événement prévisionnel

On peut indiquer à soi et aux autres qu'un élément posé dans le calendrier est prévisionnel mais pas confirmé, essentiellement lorsqu'il s'agit d'une prévision de travail/tâche. Cela peut indiquer que ce temps est susceptible de se décaler en fonction d'autres priorités

| Titre                    | tâche prévue                                                                         |                 | #                            | 0   | Lors de la création                                                        |  |
|--------------------------|--------------------------------------------------------------------------------------|-----------------|------------------------------|-----|----------------------------------------------------------------------------|--|
| Gén <mark>e</mark> ral D | escription Participants Récurrence Liens                                             | Alarmes History | 1                            |     | ou modification<br>d'un événement,                                         |  |
| Début<br>Durée           | 18.12.2012       11 • : 00 •         1:00       •         Recherche de Disponibilité | Journée entière | Catégories<br>Ø prévisionnel |     | sélectionner dans la<br>case « catégorie »<br>l'option<br>« prévisionnel » |  |
| Emplacement              |                                                                                      |                 |                              |     |                                                                            |  |
| Priorité                 | Normal 💌                                                                             |                 |                              |     |                                                                            |  |
| Options                  | non bloquant                                                                         |                 |                              |     |                                                                            |  |
|                          | Privé                                                                                |                 |                              |     |                                                                            |  |
| Propriétaire             | Le Fleurier, Hamid                                                                   |                 | Mis à jour                   | par |                                                                            |  |
| Enregistrer              | ppliquer Annuler Actions                                                             |                 |                              |     |                                                                            |  |

### L'événement apparaîtra ensuite dans le calendrier avec une balise couleur différente

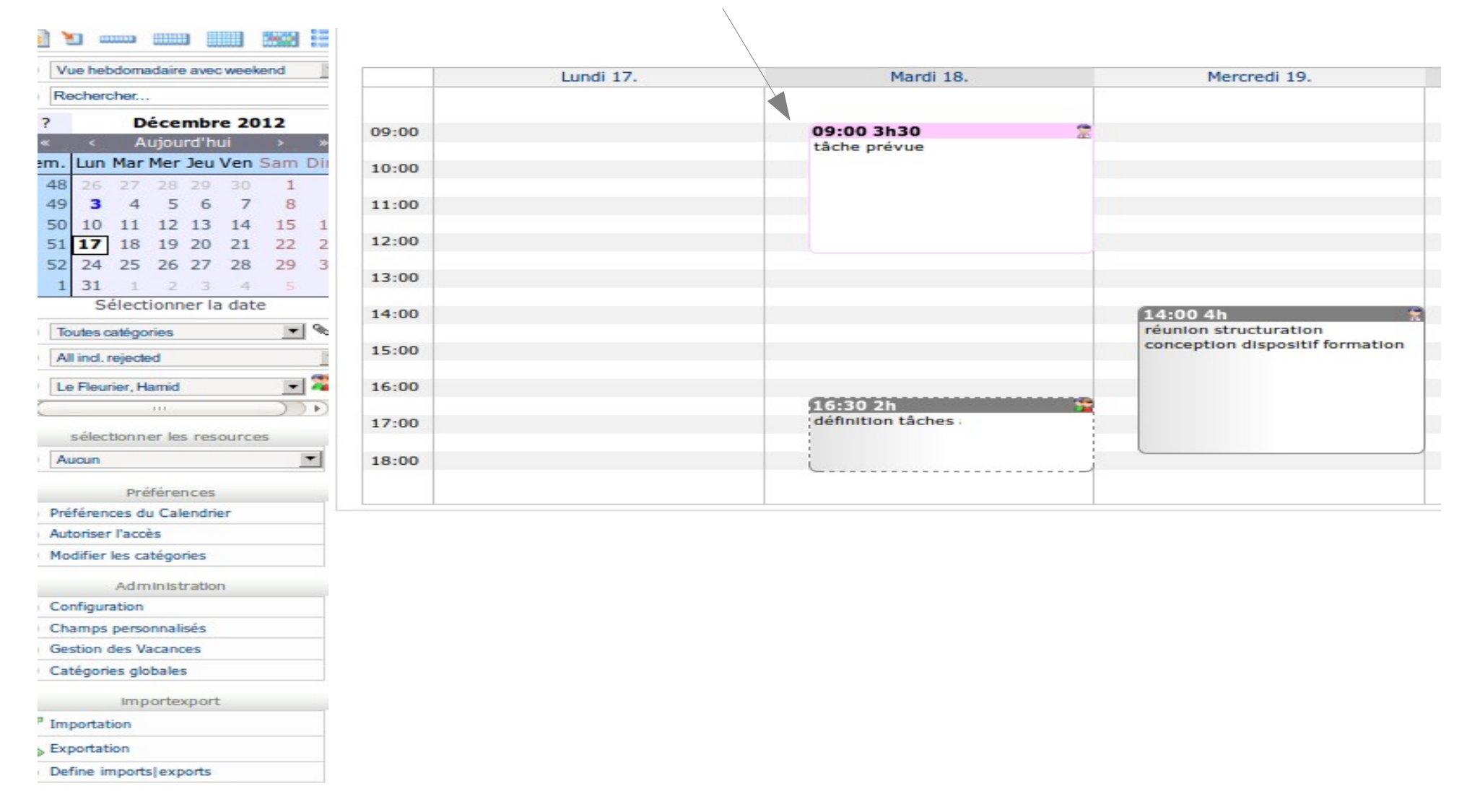

# Déclarer une période de congés/abscence

Les congés et absences doivent être reportés dans le calendrier. Il est possible de déclarer en une seule fois une série de jours/semaines . Se positionner sur la date/heure de démarrage

| ītre          | congés hiver                                             | # 🔌            | et cocher             |
|---------------|----------------------------------------------------------|----------------|-----------------------|
| Général D     | escription Participants Récurrence Liens Alarmes History | (              | journée               |
| Début         | 21.01.2013 09 🛒 : 00 🛒 🧭 Journée entière                 | Catégories     | entière"<br>signifier |
| Durée         | 1:00                                                     | prévisionnel   | l'événem              |
|               | Recherche de Disponibilité                               |                | la journé             |
| Emplacement   |                                                          |                | travail of sinon in   |
| Priorité      | Normal 🗾                                                 |                | la durée              |
| Options       | non bloquant                                             |                | heures                |
|               | Privé                                                    |                |                       |
| Propriétaire  | Le Fleurier, Hamid                                       | Mis à jour par |                       |
| Enregistrer A | ppliquer Annuler Actions                                 |                |                       |

Indiquer si le congé ou absence s'étale sur plusieurs jours/semaines

| <ul> <li>intra</li> <li>scenari.utc.</li> </ul> | net ICS [Calendrier - Ajouter] - Mozilla Firefox<br>r/egroupware/index.php?menuaction=calendar.calendar_uiforms.edit&date=20130121&h | Aller dans<br>l'onglet<br>"récurrence" e<br>par exemple                                    |
|-------------------------------------------------|----------------------------------------------------------------------------------------------------|--------------------------------------------------------------------------------------------|
| Titre                                           | congés hiver #                                                                                                    | Congés de                                                                                  |
| Général [                                       | escription Participants Récurrence Liens Alarmes History                                                                             | deux semaine<br>paramétrer de                                                              |
| Informations d                                  | Evénement Répétitif                                                                                                    | la manière                                                                                 |
| Type de<br>répétition                           | Hebdomadaire Intervalle Aucun                                                                                                    | suivante :                                                                                 |
| Date de fin                                     | 01.02.2013 Timezone Europe / Paris                                                                                                   | répétition<br>hebdomadair                                                                  |
| Jours répétés                                   | <ul> <li>Vendredi</li> <li>Samedi</li> <li>Dimanche</li> <li>tous les jours</li> <li>jours ouvrables</li> <li>weekend</li> </ul>     | indiquer date<br>de fin<br>spécifier que<br>la récurrence<br>ne s'applique<br>qu'aux jours |
| Propriétaire<br>Enregistrer                     | Le Fleurier, Hamid Mis à jour          ppliquer       Annuler       Actions                                                          | par ouvrés (les<br>week-ends ne<br>seront ainsi<br>pas comptés<br>dan vos                  |

### Pour modifier et/ou supprimer la série d'événements

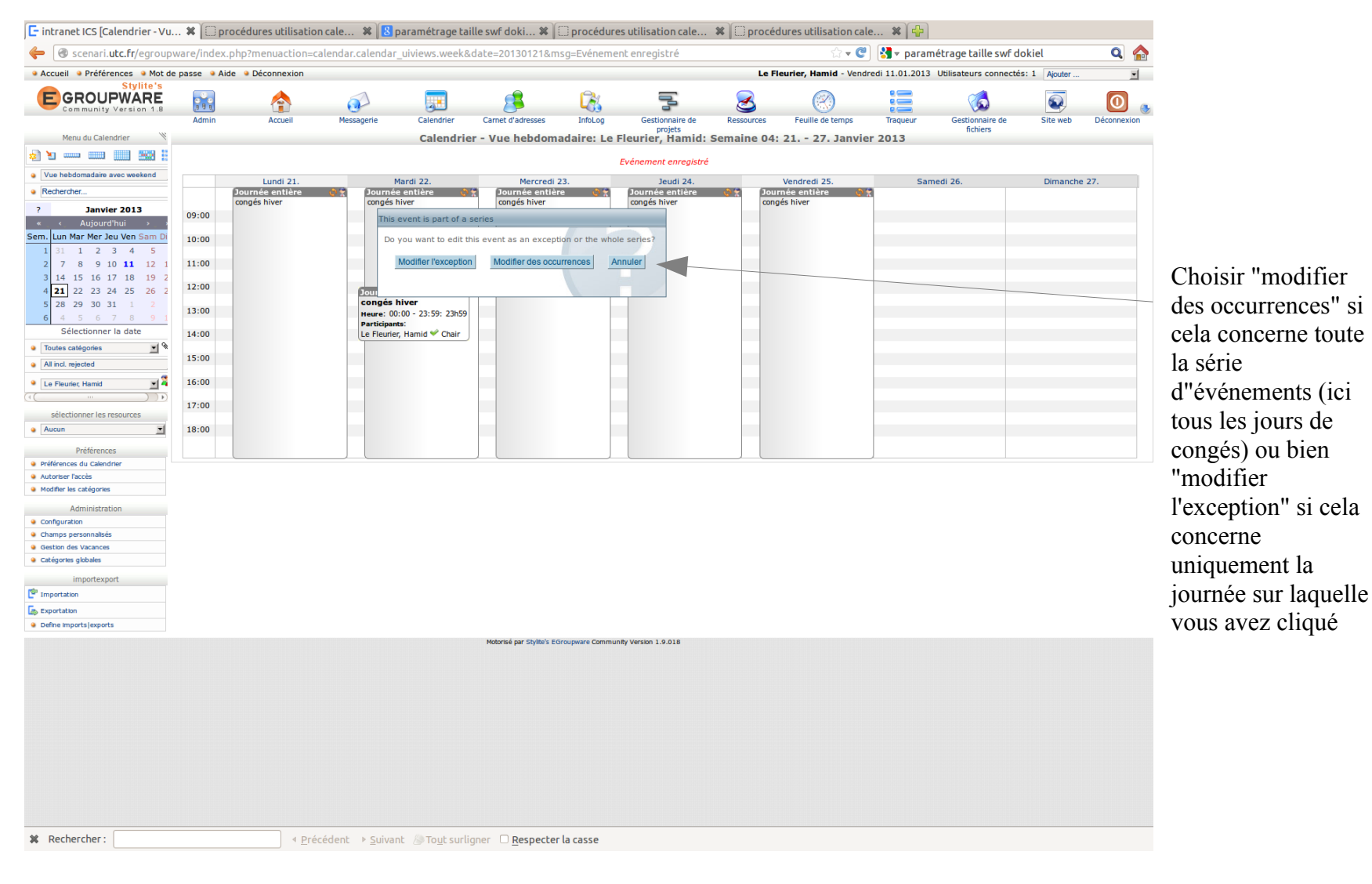